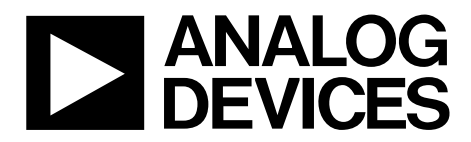

One Technology Way • P.O. Box 9106 • Norwood, MA 02062-9106, U.S.A. • Tel: 781.329.4700 • Fax: 781.461.3113 • www.analog.com

### Evaluating the AD9265/AD9255 Analog-to-Digital Converters

#### **FEATURES**

Full featured evaluation board for the AD9265/AD9255 SPI interface for setup and control External, on-board oscillator or AD9517 clocking options Balun/transformer or amplifier input drive options LDO regulator or switching power supply options VisualAnalog<sup>®</sup> and SPI controller software interfaces

### **EQUIPMENT NEEDED**

Analog signal source and antialiasing filter Sample clock source (if not using the on-board oscillator) 2 switching power supplies (6.0 V, 2.5 A) provided, CUI, Inc., EPS060250UH-PHP-SZ PC running Windows® XP or Windows Vista USB 2.0 port recommended (USB 1.1 compatible) AD9265 or AD9255 evaluation board HSC-ADC-EVALCZ FPGA-based data capture kit

### SOFTWARE NEEDED

VisualAnalog SPI controller

### **DOCUMENTS NEEDED**

AD9265 or AD9255 data sheet HSC-ADC-EVALCZ data sheet AN-905 Application Note, VisualAnalog Converter Evaluation Tool Version 1.0 User Manual AN-878 Application Note, High Speed ADC SPI Control Software AN-877 Application Note, Interfacing to High Speed ADCs via SPI AN-835 Application Note, Understanding High Speed ADC Testing and Evaluation

### **GENERAL DESCRIPTION**

This user guide describes the AD9265 and AD9255 evaluation board, which provides all of the support circuitry required to operate the AD9265 or AD9255 in its various modes and configurations. The application software used to interface with the devices is also described.

The AD9265 and AD9255 data sheets provide additional information and should be consulted when using the evaluation board. All documents and software tools are available at www.analog.com/fifo. For additional information or questions, send an email to highspeed.converters@analog.com.

8699-4

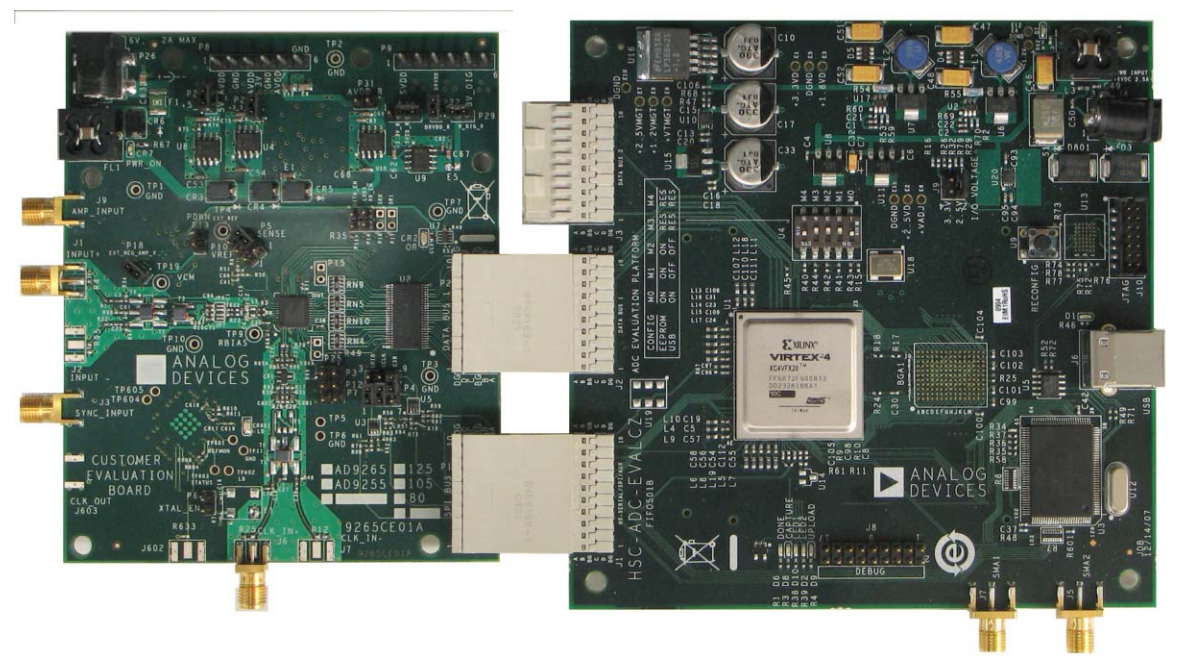

### **EVALUATION BOARDS**

Figure 1. AD9265 and AD9255 Evaluation Board and HSC-ADC-EVALCZ Data Capture Board

# TABLE OF CONTENTS

| Features                  | 1 |
|---------------------------|---|
| Equipment Needed          | 1 |
| Software Needed           | 1 |
| Documents Needed          | 1 |
| General Description       | 1 |
| Evaluation Boards         | 1 |
| Revision History          | 2 |
| Evaluation Board Hardware | 3 |
| Power Supplies            | 3 |

### **REVISION HISTORY**

1/11—Revision 0: Initial Version

| Input Signals                                    | 3  |
|--------------------------------------------------|----|
| Output Signals                                   | 3  |
| Default Operation and Jumper Selection Settings  | 5  |
| Evaluation Board Software Quick Start Procedures | 7  |
| Configuring the Board                            | 7  |
| Using the Software for Testing                   | 7  |
| Evaluation Board Schematics and Artwork          | 11 |
| Ordering Information                             |    |
| Bill of Materials                                | 24 |

## **EVALUATION BOARD HARDWARE**

The AD9265 and AD9255 evaluation board provides all of the support circuitry required to operate these parts in their various modes and configurations. Figure 2 shows the typical bench characterization setup used to evaluate the ac performance of the AD9265 or AD9255. It is critical that the signal sources used for the analog input and clock have very low phase noise (<1 ps rms jitter) to realize the optimum performance of the signal chain. Proper filtering of the analog input signal to remove harmonics and lower the integrated or broadband noise at the input is necessary to achieve the specified noise performance.

See the Evaluation Board Software Quick Start Procedures section to get started, and see Figure 15 to Figure 28 for the complete schematics and layout diagrams. These diagrams demonstrate the routing and grounding techniques that should be applied at the system level when designing application boards using these converters.

### **POWER SUPPLIES**

This evaluation board comes with a wall-mountable switching power supply that provides a 6 V, 2 A maximum output. Connect the supply to the rated 100 V ac to the 240 V ac wall outlet at 47 Hz to 63 Hz. The output from the supply is provided through a 2.1 mm inner diameter jack that connects to the printed circuit board (PCB) at P26. The 6 V supply is fused and conditioned on the PCB before connecting to the low dropout linear regulators (default configuration) that supply the proper bias to each of the various sections on the board.

The evaluation board can be powered in a nondefault condition using external bench power supplies. To do this, the P27, P28, P31, P30, P32, and P29 jumpers can be removed to disconnect the outputs from the on-board LDOs. This enables the user to bias each section of the board individually. Use P8 and P9 to connect a different supply for each section. A 1.8 V supply is needed with a 1 A current capability for AVDD, SVDD, and DRVDD; however, it is recommended that separate supplies be used for both analog and digital domains. An additional supply is also required to supply 1.8 V for digital support circuitry on the board, 3V\_DIG. This should also have a 1 A current capability and can be combined with DRVDD with little or no degradation in performance. Two additional supplies, 5V\_AVDD and 3V\_AVDD, are used to bias the optional input path amplifiers. If used, these supplies should each have a 1 A current capability. P18 is also necessary if an amp that requires a negative supply voltage is being used.

A second optional power supply configuration allows the replacement of the LDOs that supply the AVDD and DRVDD rails of the ADC with the ADP2108 step-down dc-to-dc converter. Using this switching controller in place of the LDO regulators to power the AVDD and DRVDD supplies of the ADC allows customers to evaluate the performance of the ADC when powered by a more efficient regulator.

### **INPUT SIGNALS**

When connecting the clock and analog source, use clean signal generators with low phase noise, such as the Rohde & Schwarz SMA100A, HP 8644B signal generators, or an equivalent. Use a 1 m shielded, RG-58, 50  $\Omega$  coaxial cable for connecting to the evaluation board. Enter the desired frequency and amplitude (see the Specifications section in the data sheet of the respective part). When connecting the analog input source, use of a multipole, narrow-band, band-pass filter with 50  $\Omega$  terminations is recommended. Analog Devices, Inc., uses TTE and K&L Microwave, Inc., band-pass filters. The filters should be connected directly to the evaluation board.

If an external clock source is used, it should also be supplied with a clean signal generator as previously specified. Typically, most Analog Devices evaluation boards can accept ~2.8 V p-p or 13 dBm sine wave input for the clock.

### **OUTPUT SIGNALS**

The default setup uses the Analog Devices high speed converter evaluation platform (HSC-ADC-EVALCZ) for data capture. The CMOS output signals are buffered through U2 and are routed through P2 to the FPGA on the data capture board.

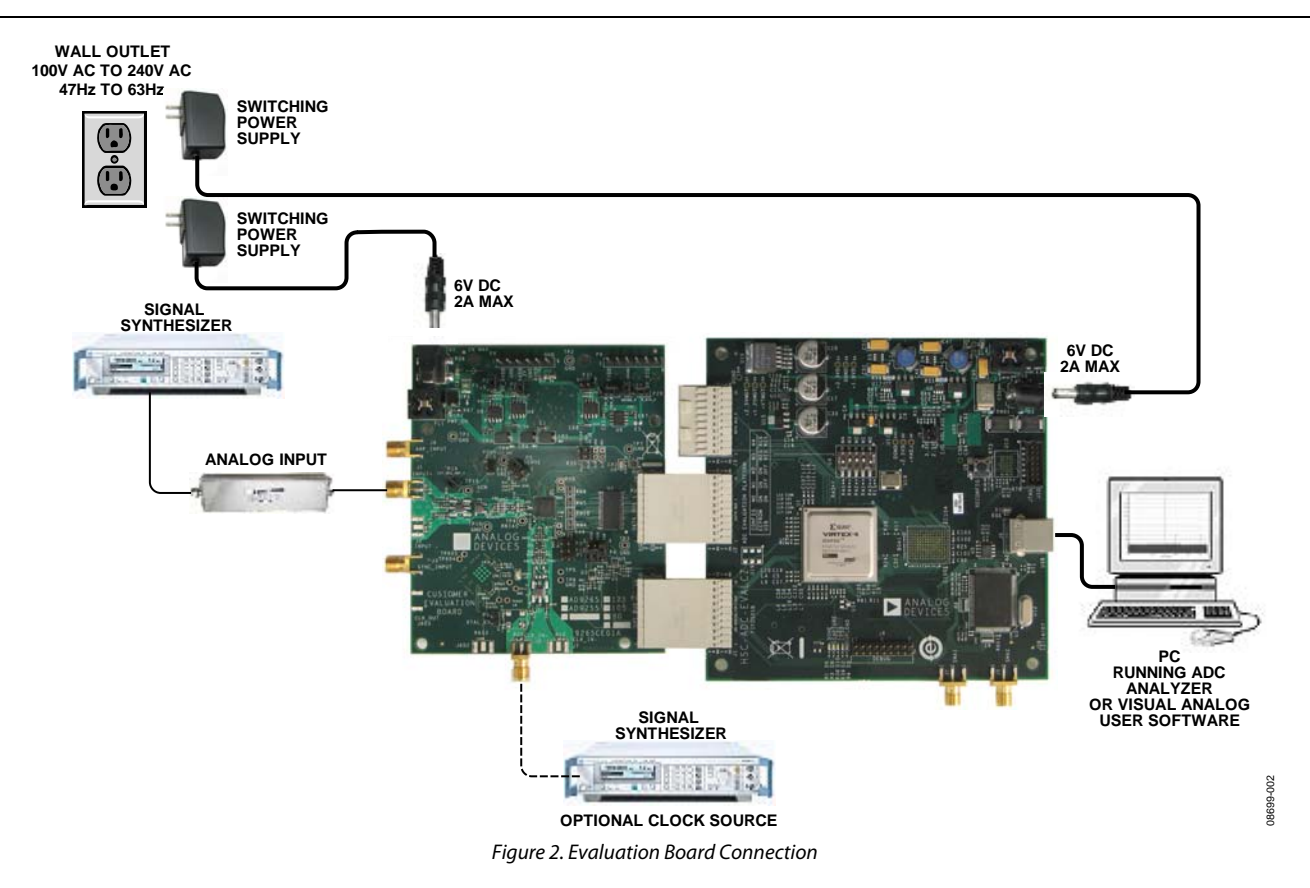

# DEFAULT OPERATION AND JUMPER SELECTION SETTINGS

This section explains the default and optional settings or modes allowed on the AD9265/AD9255 Rev. A evaluation board.

### **Power Circuitry**

Connect the switching power supply that is supplied in the evaluation kit between P26 and a rated 100 V ac to 240 V ac wall outlet at 47 Hz to 63 Hz.

### Analog Input

The inputs on the evaluation board are set up for a double baluncoupled analog input with a 50  $\Omega$  impedance. For the AD9265/ AD9255, the default analog input configuration supports analog input frequencies of up to ~250 MHz (see Figure 3). This input network is optimized to support a wide frequency band. See the AD9265 and AD9255 data sheets for additional information on the recommended networks for different input frequency ranges.

Optionally, the analog input on the board can be configured to use the ADL5562, which is a 3.3 GHz ultralow distortion RF/IF differential amplifier. The ADL5562 component is included on the evaluation board at U1. However, the path into and out of the ADL5562 can be configured in many different ways depending on the application; therefore, the parts in the input and output path are left unpopulated. Users should see the ADL5562 data sheet for additional information on this part and for configuring the inputs and outputs. The ADL5562 is normally held in powerdown mode and can be enabled by adding a jumper on P19. The ADL5562 can also be substituted with the ADA4937-1 or the ADA4938-1 to allow evaluation of these parts with the ADC.

### VREF

VREF is set by default to 1.0 V with SENSE connected to AGND through a jumper connecting Pin 2 and Pin 3 on Header P5. This causes the ADC to operate with the internal reference in the 2.0 V p-p differential full-scale range. The reference voltage can be changed to 0.5 V for a 1.0 V p-p full-scale range by moving the SENSE pin jumper connection on P5 from Pin 2 and Pin 3 to Pin 1 and Pin 2 (this connects the SENSE pin to the VREF pin).

To use the programmable reference mode, a resistor divider can be set up by installing R50 and R51. The jumper on P5 should be removed for this mode of operation. See the data sheet of the part for additional information on using the programmable reference mode.

### RBIAS

RBIAS has a default setting of 10 k $\Omega$  (R68) to ground and is used to set the ADC core bias current. Note that using a resistor value other than a 10 k $\Omega$ , 1% resistor for RBIAS may degrade the performance of the device.

### **Clock Circuitry**

The AD9265/AD9255 board is set by default to use an external clock generator. An external clock source capable of driving a 50  $\Omega$  terminated input should be connected to J6. This board is shipped from Valpey Fisher with a low phase noise oscillator installed. The oscillator frequency is set to match the rated speed of the part: 125 MHz, 105 MHz, or 80 MHz for the AD9265/AD9255. To enable the oscillator, install P6, and to connect it into the clock path, add a 0  $\Omega$  resistor at C70. R25 should also be removed to remove the 50  $\Omega$  termination from the output of the oscillator.

A differential LVPECL clock driver output can also be used to clock the ADC input using the AD9517-4 (U601). To place the AD9517-4 into the clock path, populate R28 and R29 with 0  $\Omega$  resistors and remove R30 and R31 to disconnect the default clock path inputs. In addition, populate R85A and R86A with 0  $\Omega$  resistors and remove R85 and R86 to disconnect the default clock path outputs and insert the AD9517-4 OUT0 LVPECL. The AD9517-4 must be configured through the SPI controller software to set up the PLL and other operation modes. Consult the AD9517-4 data sheet for more information about these and other options.

### PDWN

To enable the power-down feature, add a shorting jumper across P7 at Pin 1 and Pin 2 to connect the PDWN pin to DRVDD.

### OEB

4 10pF 0.1ul 100 100 VIN+ 330 10pl ADC ⊥ 0.1μF 33Ω 0.1µI 10Ω 10Ω VCM VIN 10pF

To disable the outputs using the OEB pin, add a shorting jumper across P3 at Pin 1 and Pin 2 to connect the OEB pin to DRVDD.

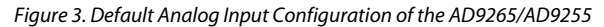

### Non-SPI Mode

For users who want to operate the device under test (DUT) without using SPI, remove the shorting jumpers on P4. This disconnects the CSB, SCLK/DFS, and SDIO/DCS pins from the SPI control bus and connects CSB to SVDD, allowing the DUT to operate in non-SPI mode. In this mode, the SCLK/DFS and SDIO/DCS pins take on their alternate functions to select the data format and enable/disable the DCS. With the SDIO/DCS jumper removed, DCS is disabled; to enable DCS, add a shorting jumper on P4 between Pin 2 and Pin 3. With the SCLK/DFS jumper removed, the data format is set to offset binary. To set the data format to twos complement, a jumper should be added on P4 between Pin 5 and Pin 6.

### Switching Power Supply

Optionally, the ADC on the board can be configured to use the ADP2108 dual switching power supply to provide power to the DRVDD and AVDD rails of the ADC. To configure the board to operate from the ADP2108, the following changes must be incorporated (see the Evaluation Board Schematics and Artwork and Bill of Materials sections for specific recommendations for part values):

- 1. Install L2 and L3.
- 2. Install C77, C79, C80, and C81.
- 3. Install E2, E3, and E11.
- 4. Remove P31 and E5.

Making these changes enables the switching converter to power the ADC. Using the switching converter as the ADC power source is more efficient than using the default LDOs.

# **EVALUATION BOARD SOFTWARE QUICK START PROCEDURES**

This section provides quick start procedures for using the AD9265 and AD9255 evaluation board. Both the default and optional settings are described.

### **CONFIGURING THE BOARD**

Before using the software for testing, configure the evaluation board as follows:

- 1. Connect the evaluation board to the data capture board, as shown in Figure 1 and Figure 2.
- 2. Connect one 6 V, 2.5 A switching power supply (such as the CUI, Inc., EPS060250UH-PHP-SZ supplied) to the AD9265 or AD9255 board.
- 3. Connect one 6 V, 2.5 A switching power supply (such as the CUI EPS060250UH-PHP-SZ supplied) to the HSC-ADC-EVALCZ board.
- 4. Connect the HSC-ADC-EVALCZ board (at J6) to the PC with a USB cable.
- 5. On the ADC evaluation board, confirm that three jumpers are installed on P4, one between Pin 1 and Pin 2, one between Pin 4 and Pin 5, and one between Pin 8 and Pin 9, to connect the SPI bus to the DUT.
- 6. Make sure a low jitter sample clock is applied at J6.
- 7. On the ADC evaluation board, use a clean signal generator with low phase noise to provide an input signal. Use a 1 m, shielded, RG-58, 50  $\Omega$  coaxial cable to connect the signal generator. For best results, use a narrow-band, band-pass filter with 50  $\Omega$  terminations and an appropriate center frequency. (Analog Devices uses TTE, Allen Avionics, and K&L Microwave band-pass filters.)

### USING THE SOFTWARE FOR TESTING

### Setting Up the ADC Data Capture

After configuring the board, set up the ADC data capture using the following steps:

 Open VisualAnalog on the connected PC. The appropriate part type should be listed in the status bar of the VisualAnalog – New Canvas window. Select the template that corresponds to the type of testing to be performed (see Figure 4 where the AD9265 is shown as an example).

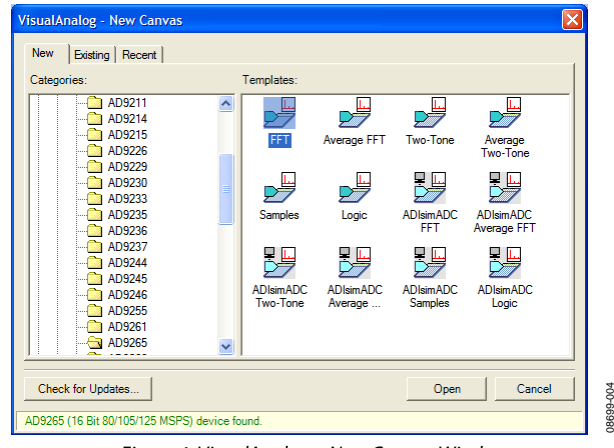

Figure 4. VisualAnalog – New Canvas Window

2. After the template is selected, a message appears asking if the default configuration can be used to program the FPGA (see Figure 5). Click **Yes** and the window closes.

| Visual       | Analog                                                                                                    |
|--------------|----------------------------------------------------------------------------------------------------|
| <b>(i)</b>   | VisualAnalog will now attempt to program the on-board FPGA with a default file for the AD9265.                                                                                                    |
| $\checkmark$ | Please click Yes to program the FPGA. If you prefer to use the current FPGA configuration, click No.                                                                                                    |
|              | Before clicking Yes, please make sure the HSC-ADC-EVALC is powered with the correct supply and<br>that the board is connected to the computer. Also make sure the dipswitch U4 on the HSC-ADC-<br>EVALC is set to the following configuration: |
|              | M0 - ON<br>M1 - OFF<br>M2 - OFF                                                                                                    |
|              | If the configuration is successful, you will see the DONE light.                                                                                                    |
|              | Do not show this message again.                                                                                                    |
|              | Yes No                                                                                                    |

Figure 5. VisualAnalog Default Configuration Message

3. To change features to settings other than the default settings, click the **Expand Display** button, located on the bottom right corner of the window, to see what is shown in Figure 7. Detailed instructions for changing the features and capture settings can be found in the AN-905 Application Note, *VisualAnalog Converter Evaluation Tool Version 1.0 User Manual.* After the changes are made to the capture settings, click **Collapse Display** (see Figure 7).

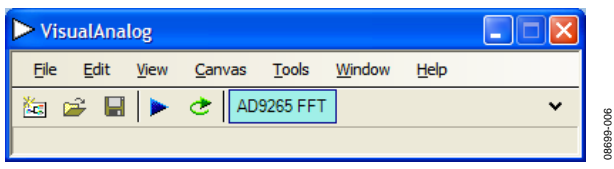

Figure 6. VisualAnalog Window Toolbar, Collapsed Display

## **Evaluation Board User Guide**

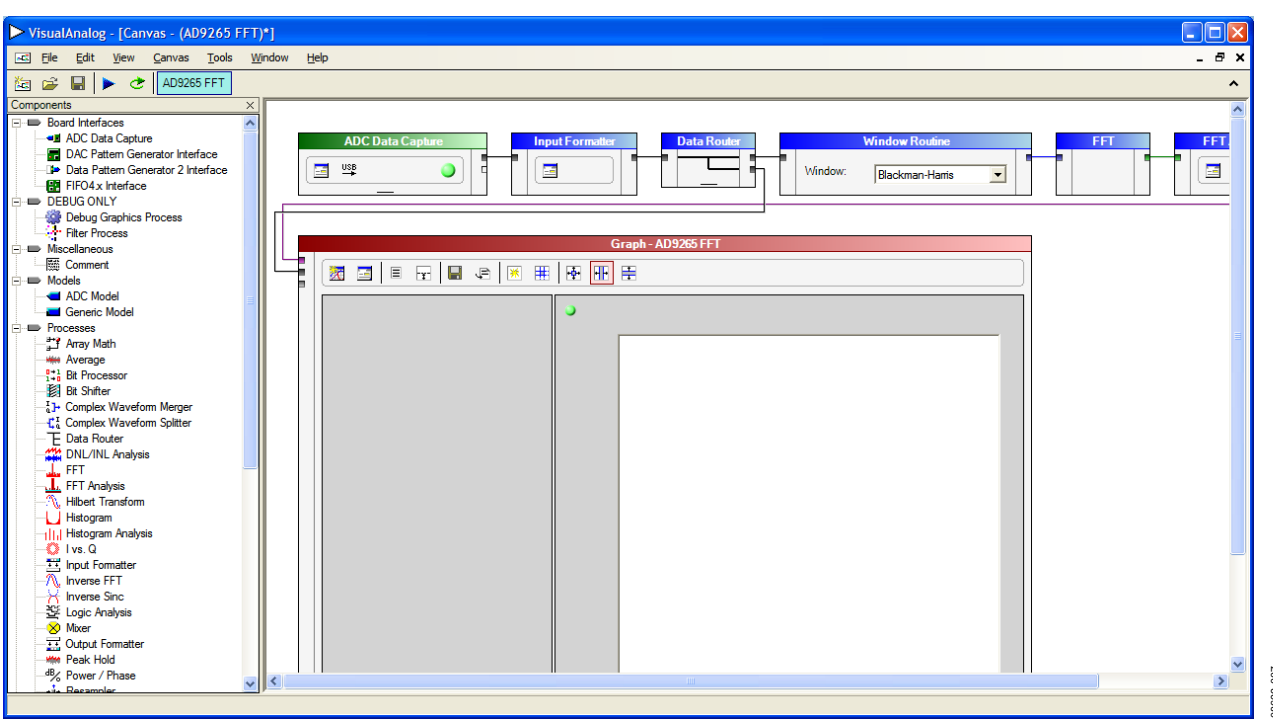

Figure 7. VisualAnalog, Main Window

### Setting Up the SPI Controller Software

After the ADC data capture board setup is complete, set up the SPIController software using the following procedure:

 Open the SPIController software by going to the Start menu or by double-clicking the SPIController software desktop icon. If prompted for a configuration file, select the appropriate one. If not, check the title bar of the window to determine which configuration is loaded. If necessary, choose Cfg Open from the File menu and select the appropriate file based on your part type. Note that the CHIP ID(1) field should be filled to indicate whether the correct

SPIController configuration file is loaded (see Figure 8).

| SPIController 1.0.57.3 : USB Ezusb-0 : CS 1 : AD9265_160it_125MSspiR03.cfg : AD9265_168it_125MSspiR03.cal |  |
|----------------------------------------------------------------------------------------------------|--|
| te Config Help                                                                                            |  |
|                                                                                                    |  |
| Dahal ACCBase 0                                                                                           |  |
| CHIPPORT CFGB                                                                                             |  |
| 2017 AND                                                                                                  |  |
| LSE First                                                                                                 |  |
| Reset Cambride will also be<br>understate from DUT                                                        |  |
|                                                                                                    |  |
| CHUP ID(1)                                                                                                |  |
| Peat                                                                                                    |  |
| A20005.16 bit 80-105/125/135                                                                              |  |
|                                                                                                    |  |
| CHIP GRADE(2)                                                                                             |  |
| Read                                                                                                    |  |
| 125 林345                                                                                                  |  |
|                                                                                                    |  |
|                                                                                                    |  |
|                                                                                                    |  |

Figure 8. SPIController, CHIP ID(1) Box

2. Click the **New DUT** button in the **SPIController** window (see Figure 9).

| The Config THE NEW DUT BUTTON                    |   |
|--------------------------------------------------|---|
|                                                  | 2 |
| Glober ADCBase 0                                 |   |
| CHIPPORTCEGIO                                    |   |
| (* LSB Feat                                      |   |
| Reset Controller will also be<br>updated hum DUT |   |
| CHIPID(T)                                        |   |
| A01006.16 bit 80/105/125/135<br>MSPS             |   |
| CHIP GRADE(2)                                    |   |
| 125 MSPS                                         |   |

Figure 9. SPIController, New DUT Button

3. In the ADCBase 0 tab of the SPIController window, find the CLOCK DIVIDE(B) box (see Figure 10). If using the clock divider, use the drop-down box to select the correct clock divide ratio, if necessary. See the appropriate part data sheet; the AN-878 Application Note, *High Speed ADC SPI Control Software*; and the AN-877 Application Note, *Interfacing to High Speed ADCs via SPI*, for additional information.

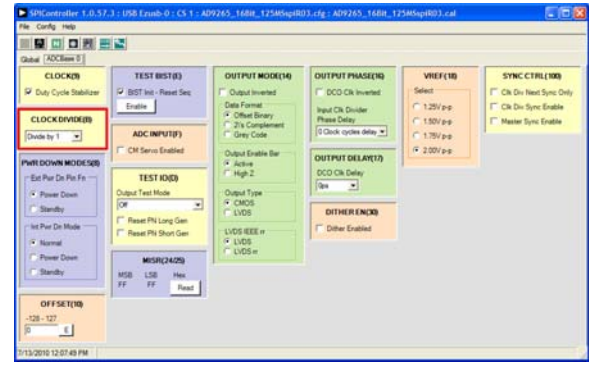

Figure 10. SPIController, CLOCK DIVIDE(B) Box

8699-010

4. Note that other settings can be changed on the ADCBase 0 tab (see Figure 10). See the appropriate part data sheet; the AN-878 Application Note, *High Speed ADC SPI Control Software*; and the AN-877 Application Note, *Interfacing to High Speed ADCs via SPI*, for additional information on the available settings.

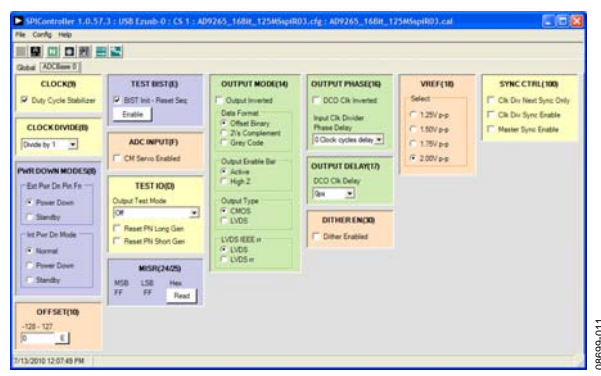

Figure 11. SPIController, Example ADCBase 0 Page

5. Click the **Run** button in the **VisualAnalog** toolbar (see Figure 12).

| ► Vis | ualAna       | log          |                |               |                |              |   |
|-------|--------------|--------------|----------------|---------------|----------------|--------------|---|
| Eile  | <u>E</u> dit | <u>V</u> iew | <u>C</u> anvas | <u>T</u> ools | <u>W</u> indow | <u>H</u> elp |   |
| 🏝 🛛   | ê 🔒          | $\bigcirc$   | 🕭 🛛 AD         | 9265 FF1      | r              |              | * |
|       |              |              |                |               |                |              |   |

Figure 12. Run Button (Encircled in Red) in VisualAnalog Toolbar, Collapsed Display

#### Adjusting the Amplitude of the Input Signal

The next step is to adjust the amplitude of the input signal as follows:

1. Adjust the amplitude of the input signal so that the fundamental is at the desired level. (Examine the **Fund Power** reading in the left panel of the **Graph - AD9265 Average FFT** window, see Figure 13.)

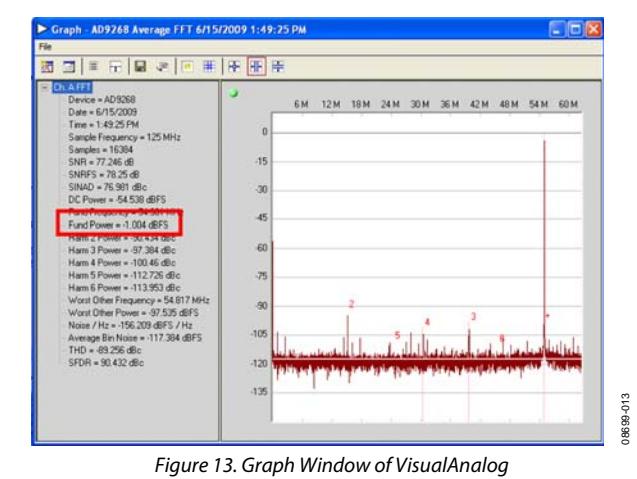

2. Click the disk icon within the **Graph** window to save the performance plot data as a .csv formatted file. See Figure 14 for an example.

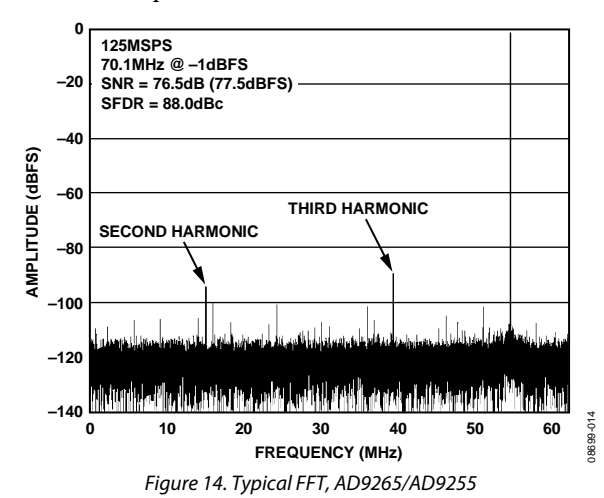

### Troubleshooting Tips

If the FFT plot appears abnormal, do the following:

- If you see a normal noise floor when you disconnect the signal generator from the analog input, be sure you are not overdriving the ADC. Reduce the input level, if necessary.
- In **VisualAnalog** (see Figure 7), click the **Settings** button in the **Input Formatter** block. Check that **Number Format** is set to the correct encoding (offset binary by default). Repeat for the other channel.

If the FFT appears normal but the performance is poor, check the following:

- Make sure an appropriate filter is used on the analog input.
- Make sure the signal generators for the clock and the analog input are clean (low phase noise).
- Change the analog input frequency slightly if noncoherent sampling is being used.
- Make sure the SPI config file matches the product being evaluated.

If the FFT window remains blank after clicking **Run**, do the following:

- Make sure the evaluation board is securely connected to the HSC-ADC-EVALCZ board.
- Make sure the FPGA has been programmed by verifying that the **DONE** LED is illuminated on the HSC-ADC-EVALCZ board. If this LED is not illuminated, make sure the U4 switch on the board is in the correct position for USB CONFIG.
- Make sure the correct FPGA program was installed by selecting the Settings button in the ADC Data Capture block in VisualAnalog (see Figure 7). Then select the FPGA tab and verify that the proper FPGA bin file is selected for the part.

If **VisualAnalog** indicates that the **FIFO Capture timed out** (via a pop-up window), do the following:

- 1. Make sure all power and USB connections are secure.
- 2. Probe the DCO signal at P25 (Pin 2) on the evaluation board and confirm that a clock signal is present at the ADC sampling rate.

# **EVALUATION BOARD SCHEMATICS AND ARTWORK**

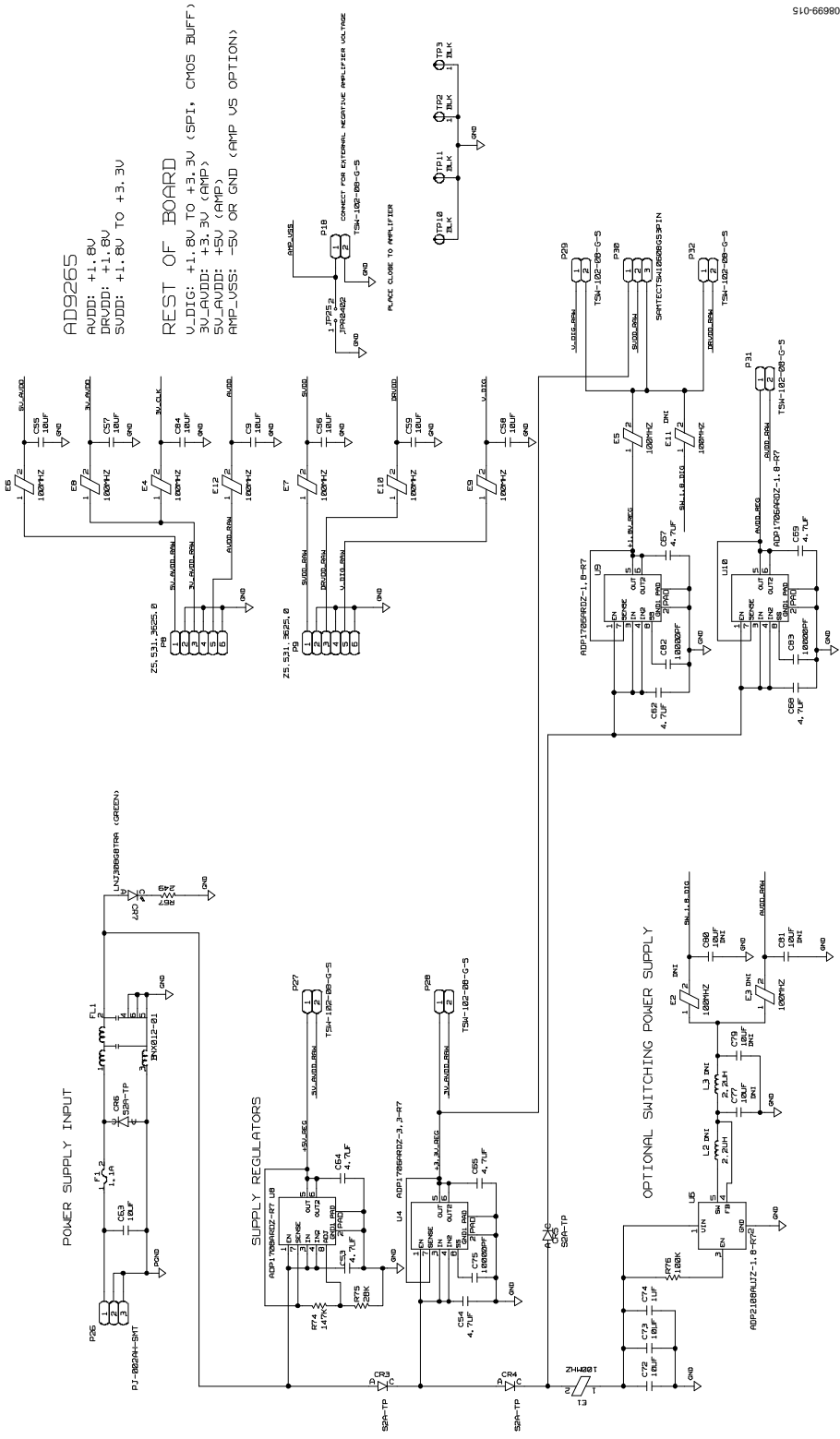

Figure 15. Board Power Input and Supply Circuits

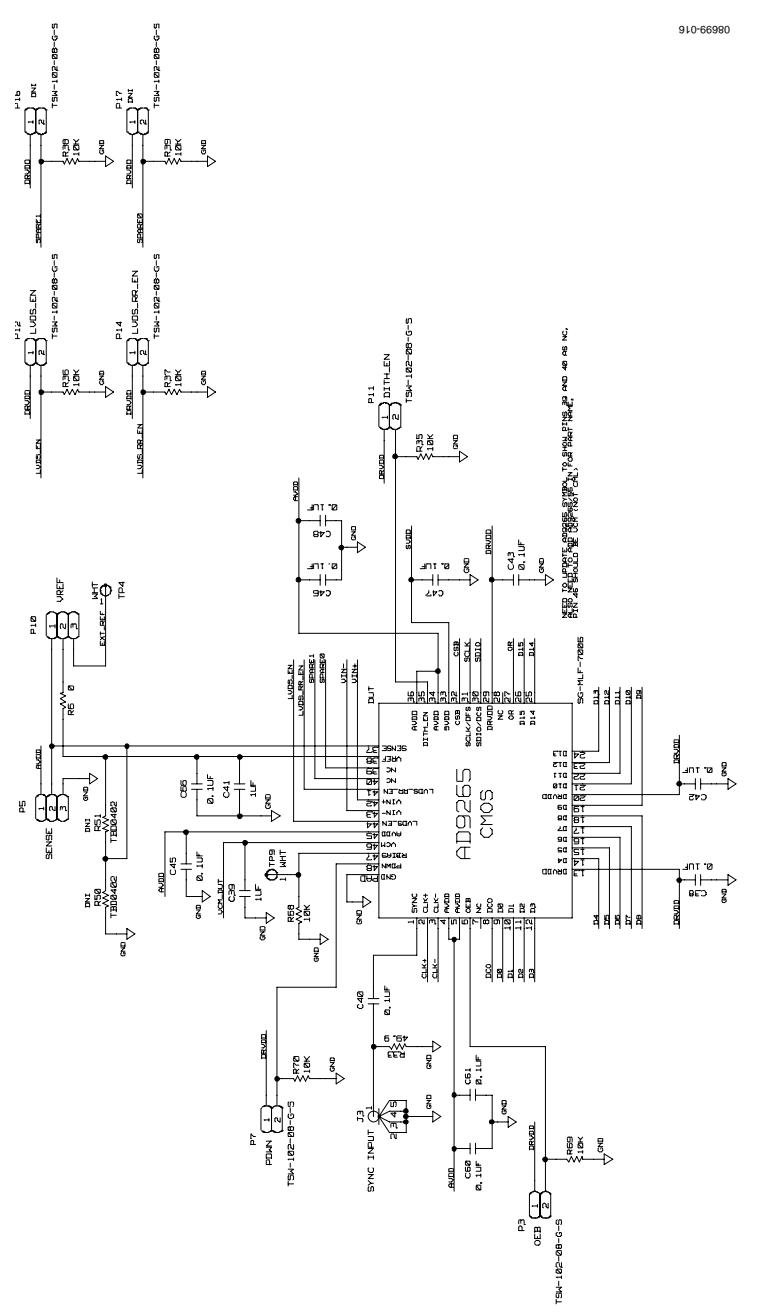

Figure 16. DUT and Related Circuits

UG-074

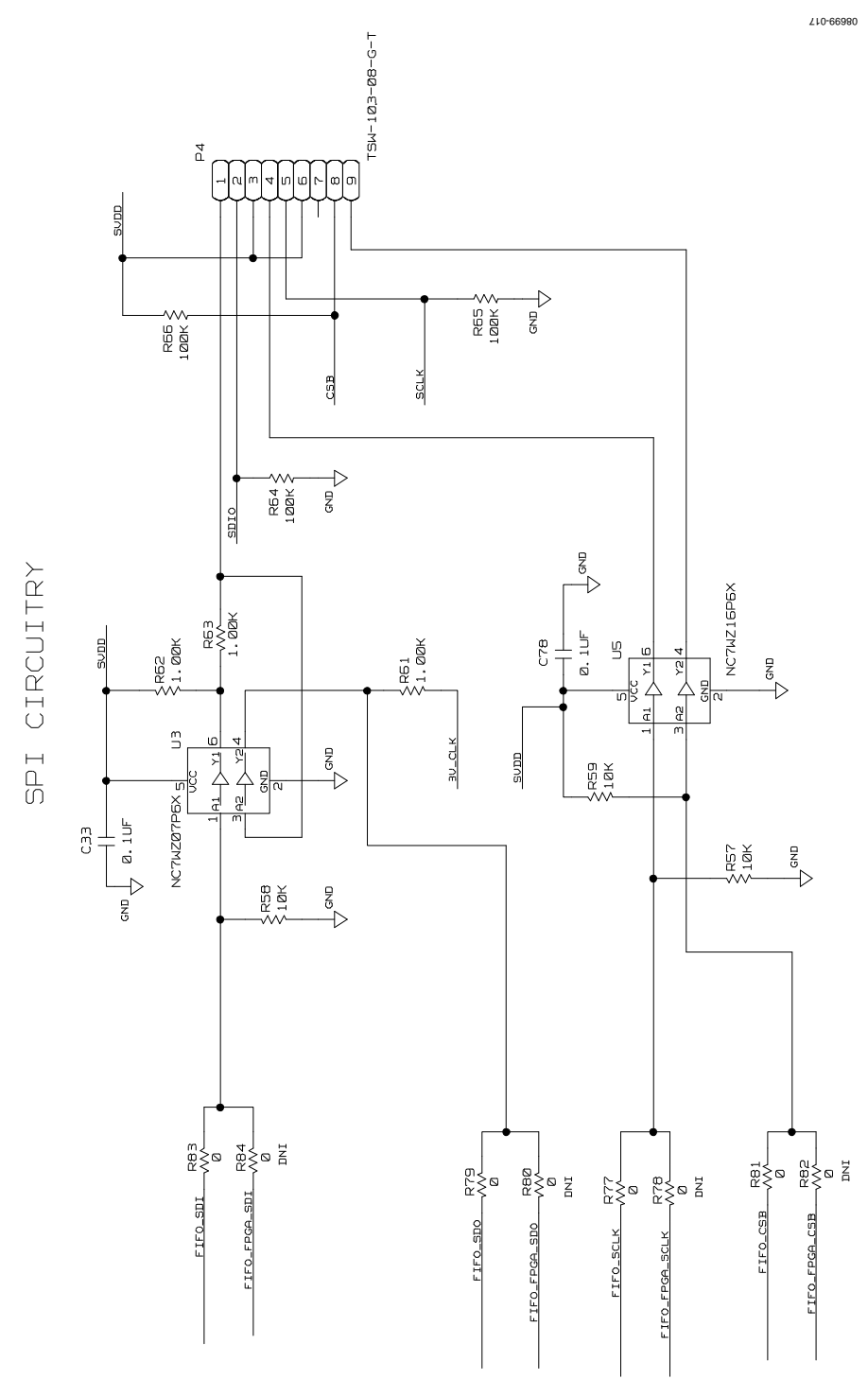

Figure 17. SPI Interface Circuit

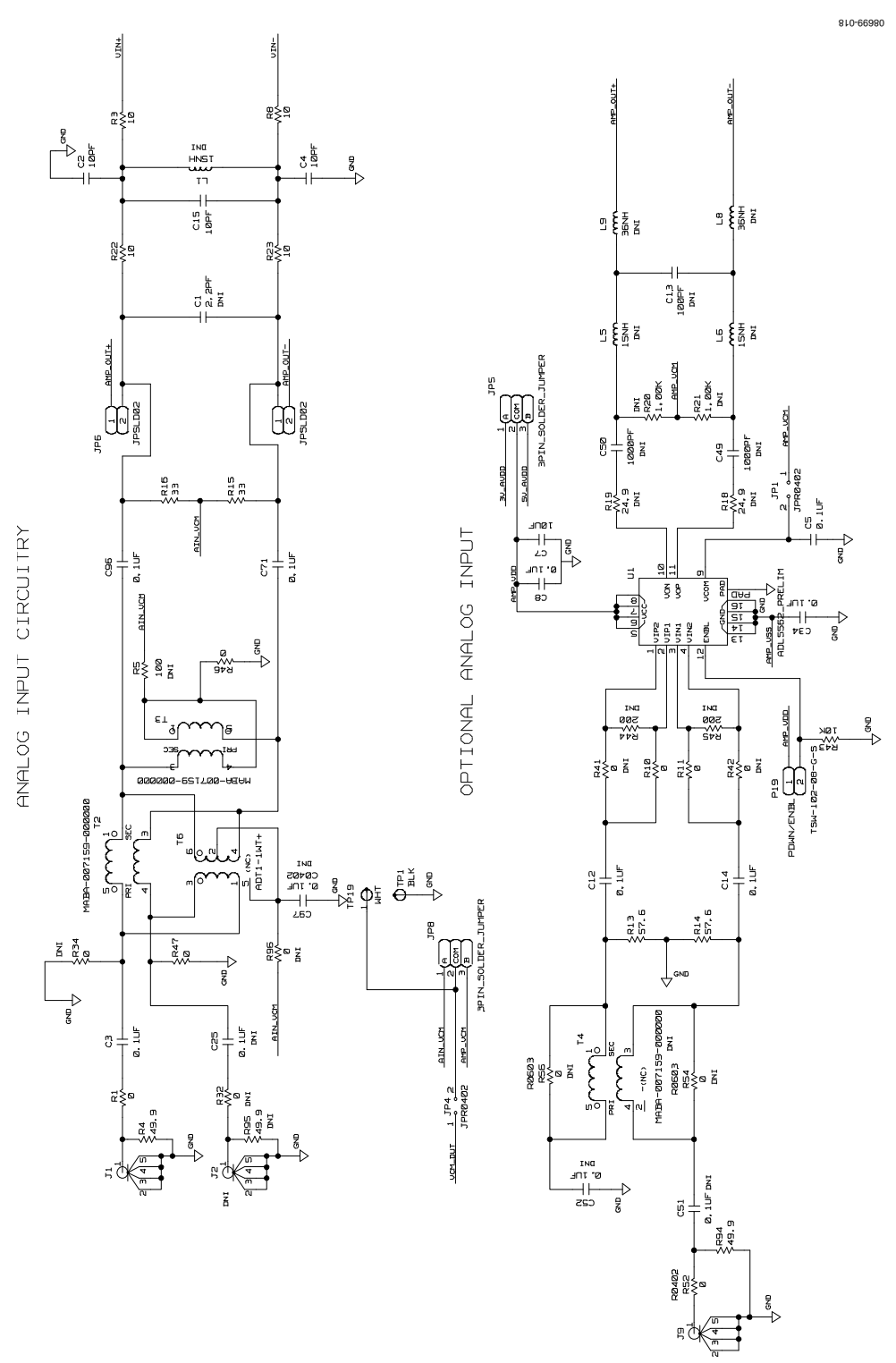

Figure 18. Analog Input Circuits

UG-074

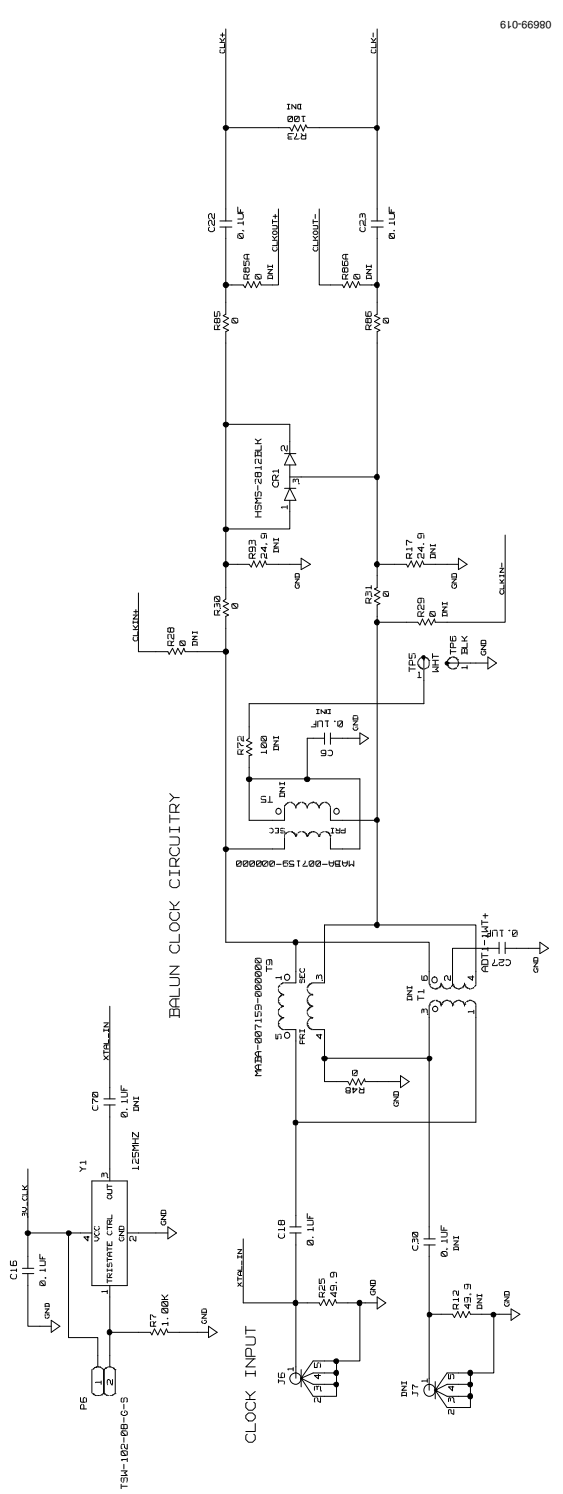

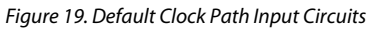

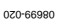

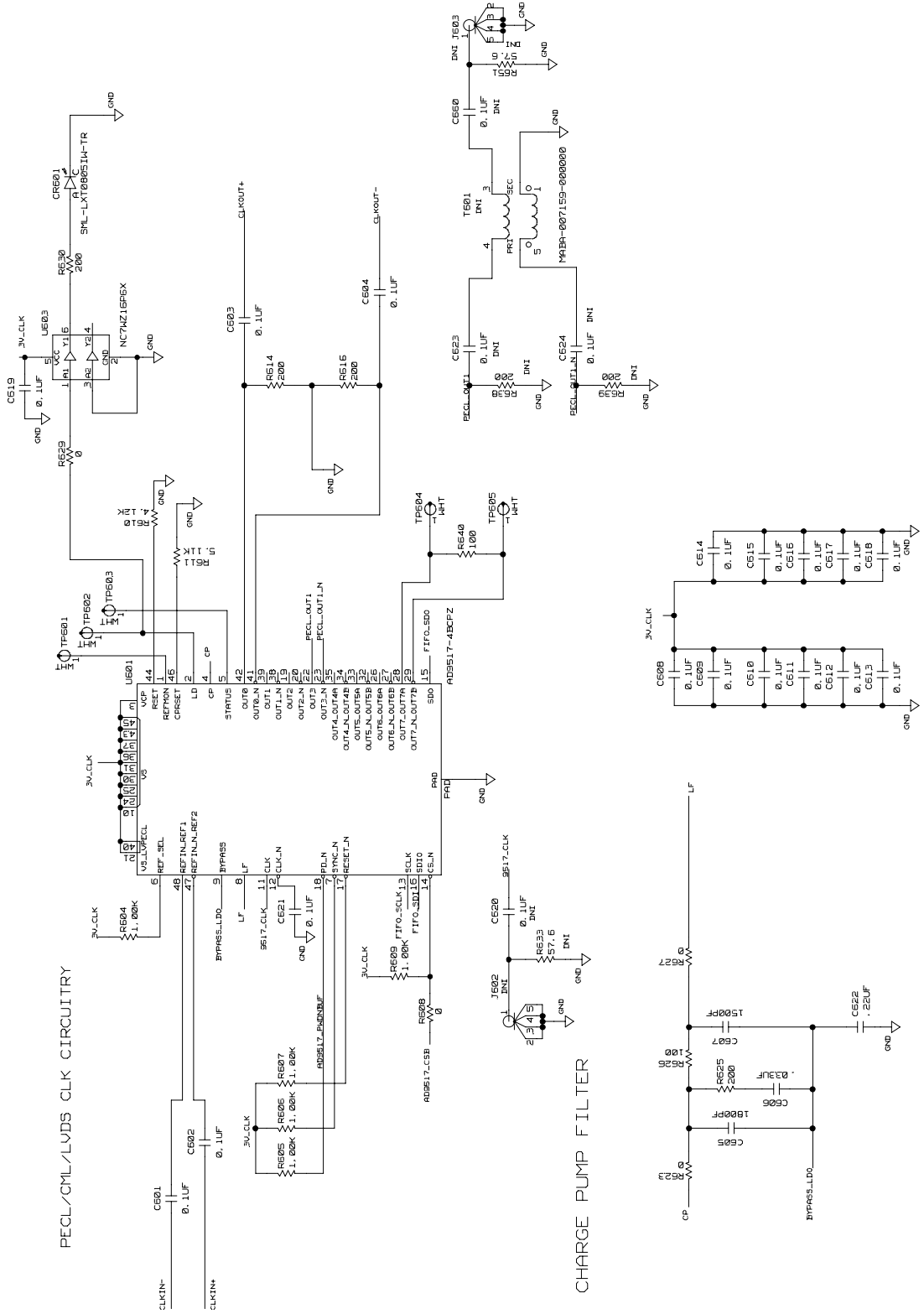

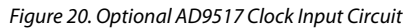

UG-074

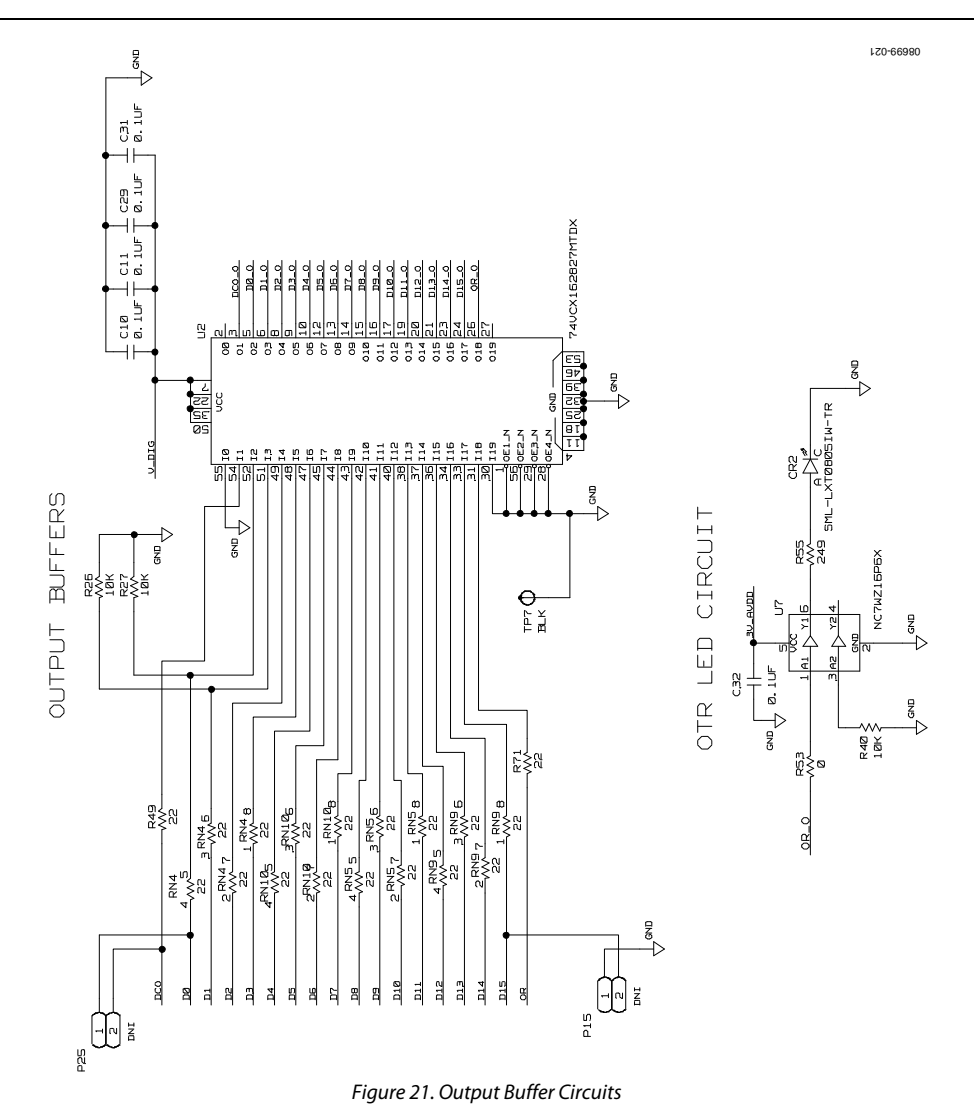

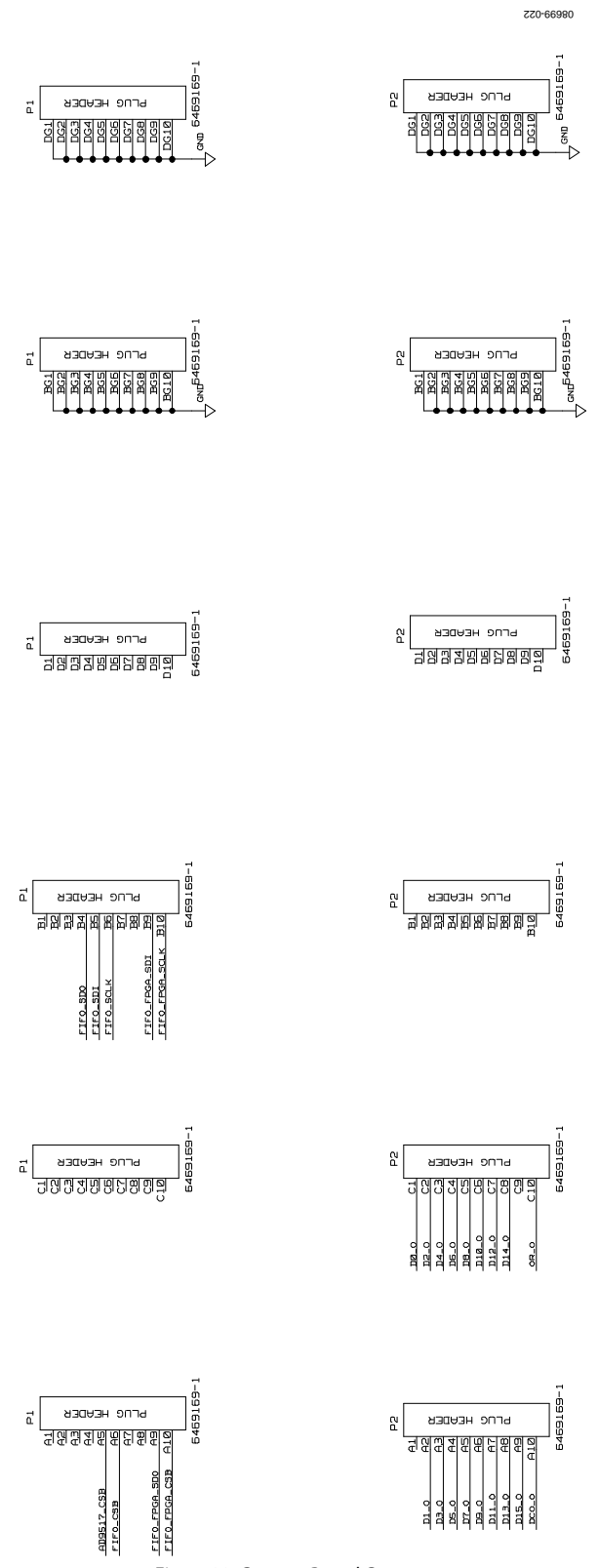

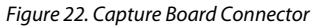

# UG-074

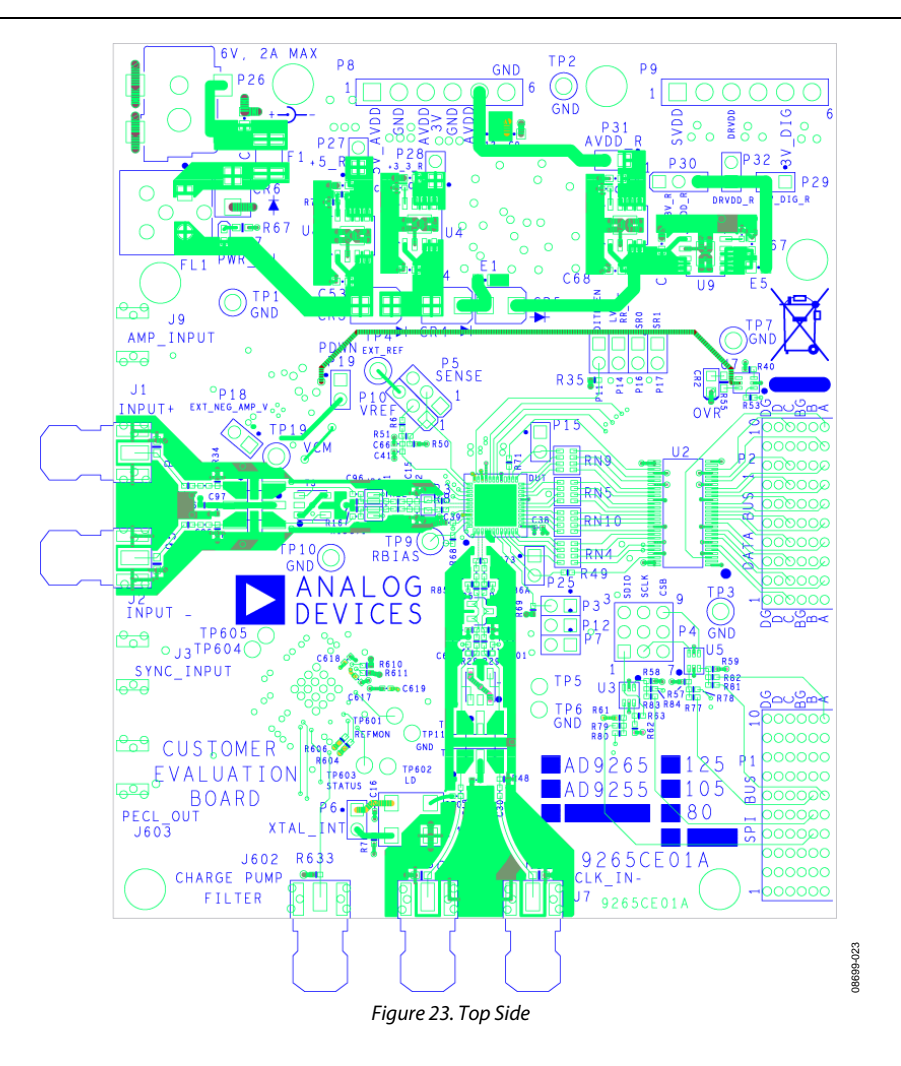

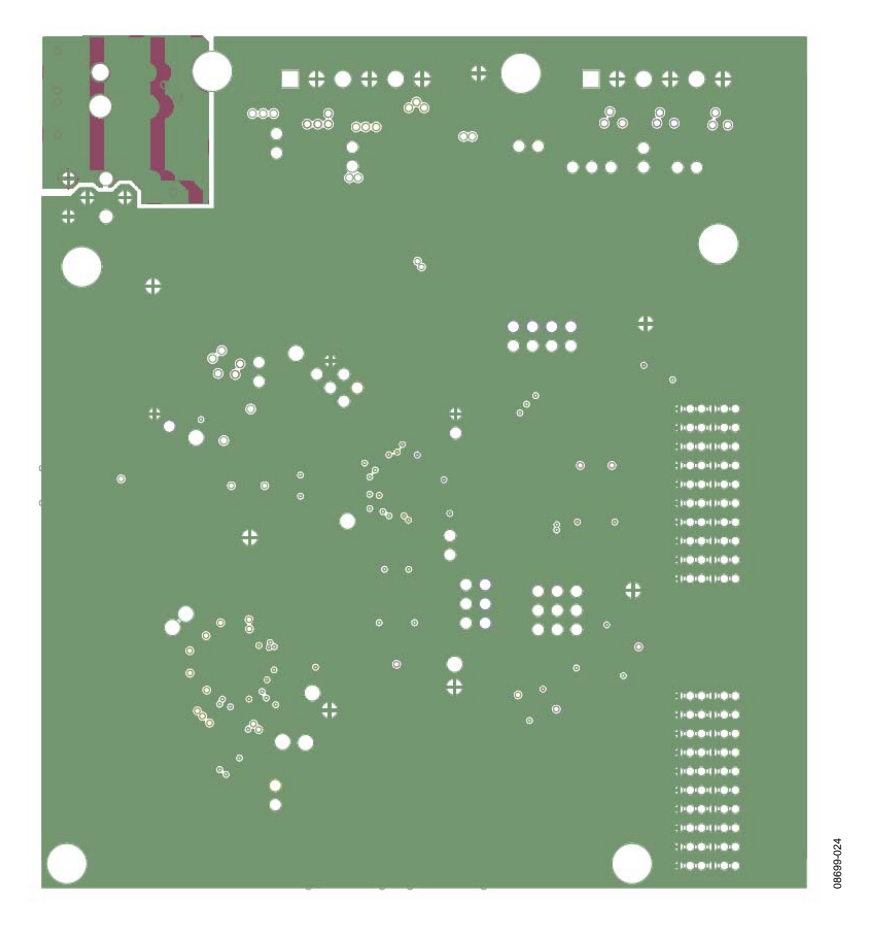

Figure 24. Ground Plane (Layer 2)

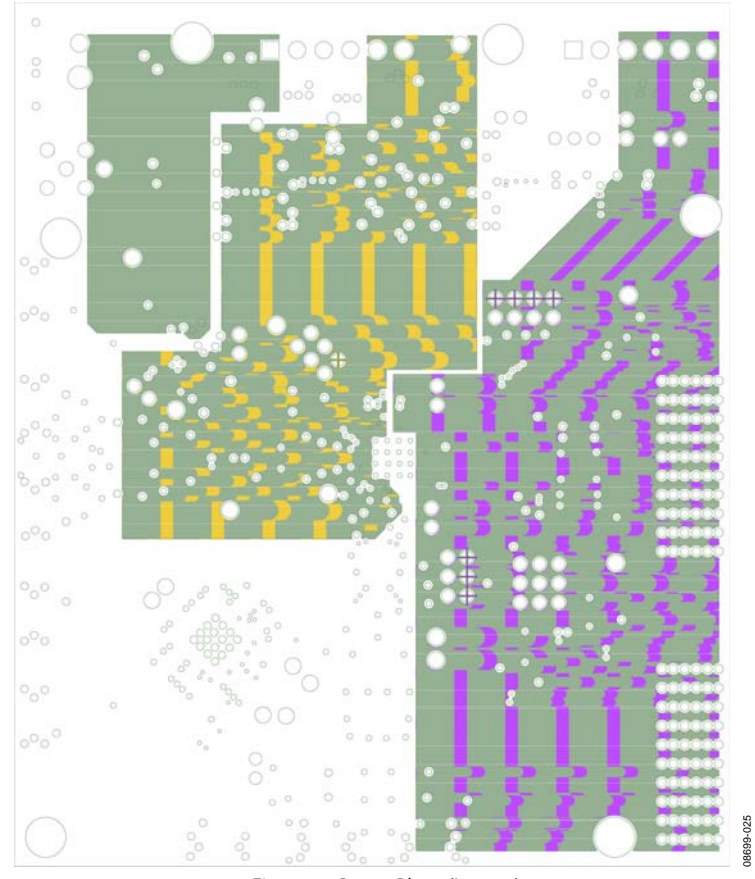

Figure 25. Power Plane (Layer 3)

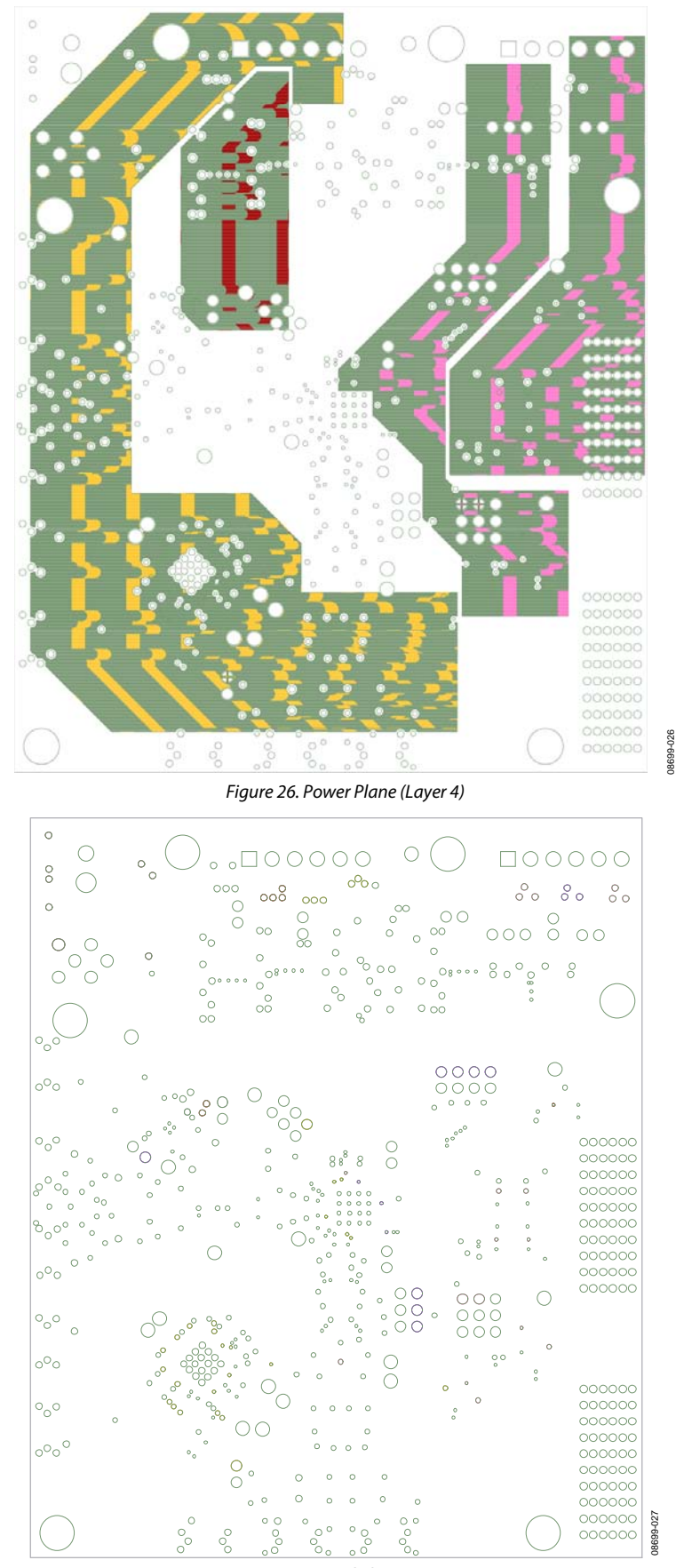

Figure 27. Ground Plane (Layer 5) Rev. 0 | Page 22 of 28

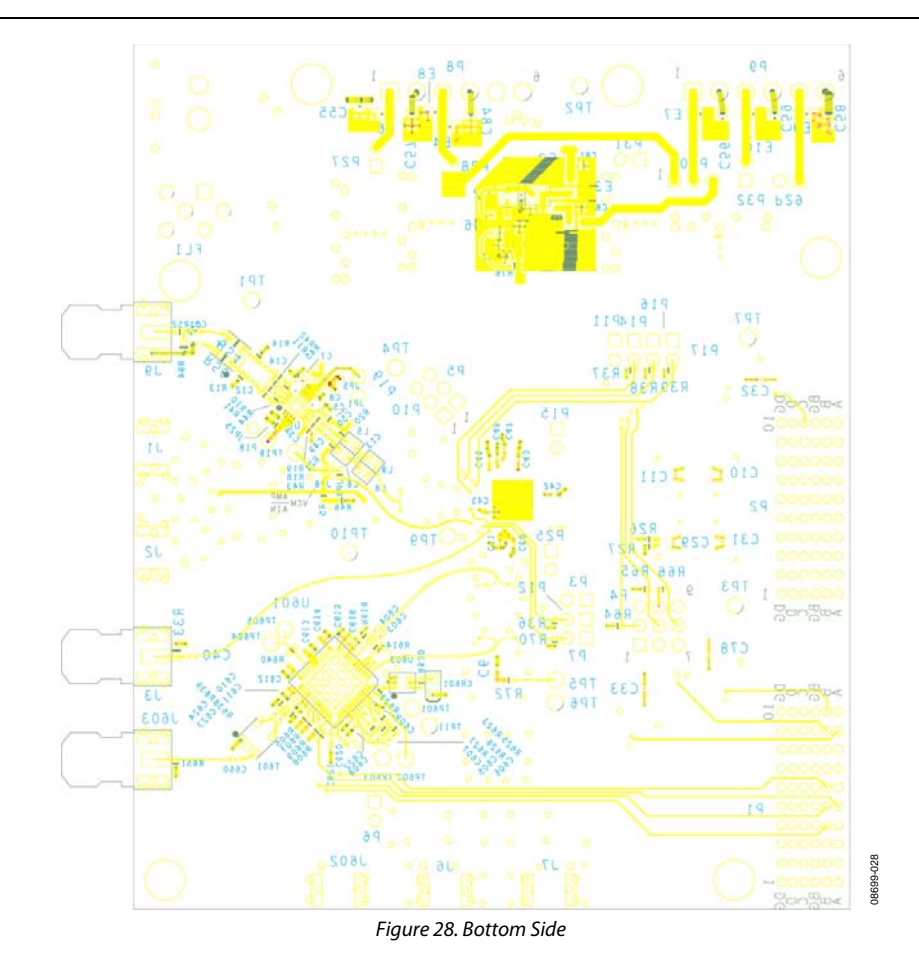

# ORDERING INFORMATION

### **BILL OF MATERIALS**

### Table 1. AD9265/AD9255 BOM

| Item No. | Qty | <b>Reference Designator</b>                                                                                                    | Description                                                      | Manufacturer/Part No.                                                                                                    |
|----------|-----|----------------------------------------------------------------------------------------------------|------------------------------------------------------------------|----------------------------------------------------------------------------------------------------|
| 1        | 1   | Not applicable                                                                                                    | Printed circuit board                                            |                                                                                                    |
| 2        | 3   | C2, C4, C15                                                                                                    | Ceramic capacitor, multilayer,<br>NP0, 0402, 10 pF               | Phycomp (Yageo)/CC0402JRNP09BN100                                                                                                    |
| 3        | 46  | C3, C5, C8, C10, C11, C12,<br>C14, C16, C18, C22, C23,<br>C27, C29, C31, C32, C33,<br>C34, C38, C40, C42, C43,<br>C45, C46, C47, C48, C60,<br>C61, C66, C71, C78, C96,<br>C601, C602, C608, C609,<br>C610, C611, C612, C613,<br>C614, C615, C616, C617,<br>C618, C619, C621 | Ceramic capacitor, 0402, 0.1 μF                                  | Panasonic/ECJ-0EX1C104K                                                                                                    |
| 4        | 3   | C39, C41, C74                                                                                                    | Ceramic capacitor, mono,<br>0402, 1 μF                           | Murata/GRM155R60J105KE19D                                                                                                    |
| 5        | 8   | C53, C54, C62, C64, C65,<br>C67, C68, C69                                                                                                    | Capacitor, 0603, X5R, 4.7 μF                                     | Panasonic/ECJ-1VB0J475M                                                                                                    |
| 6        | 1   | C605                                                                                                    | Ceramic capacitor, multilayer,<br>X7R, 0402, 1800 pF             | Panasonic/ECJ-0EB1E182K                                                                                                    |
| 7        | 1   | C606                                                                                                    | Ceramic capacitor, 0.033 µF,<br>C0402                            | Panasonic/0402YD333KAT2A                                                                                                    |
| 8        | 1   | C607                                                                                                    | Ceramic capacitor, 0402,<br>1500 pF                              | Panasonic/ECJ-0EB1H152K                                                                                                    |
| 9        | 1   | C622                                                                                                    | Ceramic capacitor, 0.22 μF,<br>C0402                             | Panasonic/ECJ-0EB0J224K                                                                                                    |
| 10       | 9   | C7, C9, C55, C56, C57,<br>C58, C59, C63, C84                                                                                                    | Ceramic capacitor,<br>monolithic, 10 μF, C0805                   | Murata/GRM21BR61C106KE15L                                                                                                    |
| 11       | 2   | C72, C73                                                                                                    | Capacitor, 0603, X5R, 10 μF                                      | Panasonic/ECJ-1VB0J106M                                                                                                    |
| 12       | 3   | C75, C82, C83                                                                                                    | Ceramic capacitor, multilayer,<br>X7R, 0402, 0.01 μF             | Panasonic/ECJ-0EB1E103K                                                                                                    |
| 13       | 1   | CR1                                                                                                    | Diode Schottky, dual series,<br>SOT23                            | Avago/HSMS-2812BLK                                                                                                    |
| 14       | 2   | CR2, CR601                                                                                                    | LED, red, surface mount                                          | Lumex/SML-LXT0805IW-TR                                                                                                    |
| 15       | 4   | CR3, CR4, CR5, CR6                                                                                                    | Diode, recovery rectifier,<br>DO214AA3                           | Micro Commercial Components Corp/S2A-TP                                                                                                    |
| 16       | 1   | CR7                                                                                                    | LED, green, surface mount,<br>LED0603                            | Panasonic/LNJ308G8TRA                                                                                                    |
| 17       | 1   | DUT                                                                                                    | Analog-to-digital converter                                      | Analog Devices/AD9265BCPZ-80, AD9265BCPZ-105,<br>AD9265BCPZ-125, AD9255BCPZ-80, AD9255BCPZ-105, or<br>AD9255BCPZ-125 per build instructions |
| 18       | 9   | E1, E4, E5, E6, E7, E8, E9,<br>E10, E12                                                                                                    | Inductor ferrite bead,<br>100 MHz, L0805                         | Panasonic/EXC-ML20A390U                                                                                                    |
| 19       | 1   | F1                                                                                                    | Fuse polyswitch, PTC device<br>1812, 1.1 A,<br>FTYCOMINISMDC110F | Tyco Electronics/MINISMDC110F-2                                                                                                    |
| 20       | 1   | FL1                                                                                                    | Filter noise suppression, LC combined type                       | Murata/BNX016-01                                                                                                    |
| 21       | 4   | J1, J3, J6, J9                                                                                                    | Conn-PCB, SMA ST, edge<br>mount, CNSAMTECSMA-JPX-<br>ST-EM1-MKT  | Samtec/SMA-J-P-X-ST-EM1                                                                                                    |
| 22       | 2   | JP5, JP8                                                                                                    | 3-pin solder jumper, JPRSLD03                                    | Not applicable                                                                                                    |
| 23       | 2   | P1, P2                                                                                                    | Conn PCB,60-pin RA connector,<br>CNTYCO1469169-1                 | Тусо/6469169-1                                                                                                    |

| Itom No. | Otv | Poforonco Docignotor                                                                                                    | Description                                                                                | Manufacturer/Part No              |
|----------|-----|----------------------------------------------------------------------------------------------------|--------------------------------------------------------------------------------------------|-----------------------------------|
| 24       |     |                                                                                                    | Conn DCR nower iack surface                                                                |                                   |
| 24       | I   | P26                                                                                                    | mount, CN-2MM-PWR-JACK                                                                     | CUI/PJ-002AH-SMI                  |
| 25       | 13  | P3, P6, P7, P11, P12, P14, P18,<br>P19, P27, P28, P29, P31, P32                                                         | Conn-PCB header, 2-position,<br>CNSAMTEC1X2H330LD36                                        | Samtec/TSW-102-08-G-S             |
| 26       | 1   | Ρ4                                                                                                    | Conn-PCB header,<br>ST male, 9-position,                                                   | Samtec/TSW-103-08-G-T             |
|          | -   | D5 D10 D00                                                                                                    | CNSAMIEC3X3H338LD36                                                                        |                                   |
| 27       | 3   | P5, P10, P30                                                                                                    | Conn-PCB Berg header,<br>ST male, 3-position,<br>CNBERG1X3H205LD36                         | Samtec/TSW-103-08-G-S             |
| 28       | 2   | P8, P9                                                                                                    | Conn-PCB header, 6-position,<br>CNWIELAND5313625                                           | Wieland/Z5.531.3625.0             |
| 29       | 22  | R1, R6, R10, R11, R30, R31,<br>R46, R47, R48, R52, R53, R77,<br>R79, R81, R83, R85, R86,<br>R608, R623, R627, R629, JP4 | Resistor film, SMD, 0402, 0 Ω                                                              | Panasonic/ERJ-2GE0R00X            |
| 30       | 4   | R13, R14, R15, R16                                                                                                    | Resistor film, SMD, 0402, 33 $\Omega$                                                      | Panasonic/ERJ-2GEJ330X            |
| 31       | 15  | R26, R27, R35, R36, R37, R38,<br>R39, R40, R43, R57, R58, R59,<br>R68, R69, R70                                         | Resistor, precision, thick film<br>chip, R0402, 10 kΩ                                      | Panasonic/ERJ-2RKF1002X           |
| 32       | 4   | R3, R8, R22, R23                                                                                                    | Resistor, precision, thick film chip, R0402, 10 $\Omega$                                   | Panasonic/ERJ-2RKF10R0X           |
| 33       | 2   | R25, R33                                                                                                    | Resistor, precision, thick film chip, R0603, 49.9 $\Omega$                                 | Panasonic/ERJ-3EKF49R9V           |
| 34       | 2   | R49, R71                                                                                                    | Resistor, precision, thick film<br>chip, R0402, 22 Ω                                       | Panasonic/ERJ-2RKF22R0X           |
| 35       | 2   | R55, R67                                                                                                    | Resistor, precision, thick film<br>chip, R0603, 249 Ω                                      | Panasonic/ERJ-3EKF2490V           |
| 36       | 1   | R610                                                                                                    | Resistor, precision, thick film<br>chip, R0402, 4.12 kΩ                                    | Panasonic/ERJ-2RKF4121X           |
| 37       | 1   | R611                                                                                                    | Resistor, precision, thick film chip, R0402, 5.11 k $\Omega$                               | Panasonic/ERJ-2RKF5111X           |
| 38       | 4   | R614, R616, R625, R630                                                                                                  | Resistor, precision, thick film chip, R0402, 200 $\Omega$                                  | Panasonic/ERJ-2RKF2000X           |
| 39       | 2   | R626, R640                                                                                                    | Resistor, film, SMD 0402, 100 $\Omega$                                                     | Venkel/CR0402-16W-1000FPT         |
| 40       | 3   | R64, R65, R66                                                                                                    | Resistor, precision, thick film<br>chip, R0402, 100 kΩ                                     | Panasonic/ERJ-2RKF1003X           |
| 41       | 9   | R7, R61, R62, R63, R604,<br>R605, R606, R607, R609                                                                      | Resistor, precision, thick film chip, R0402, 1.00 k $\Omega$                               | Panasonic/ERJ-2RKF1001X           |
| 42       | 1   | R74                                                                                                    | Resistor, precision, thick film<br>chip, R0402, 147 kΩ                                     | Panasonic/ERJ-2RKF1473X           |
| 43       | 1   | R75                                                                                                    | Resistor, precision, thick film<br>chip, R0402, 28 kΩ                                      | Panasonic/ERJ-2RKF2802X           |
| 44       | 4   | RN4, RN5, RN9, RN10                                                                                                    | Resistor network, 8-pin/4<br>resistor surface mount,<br>RESNET742-4, 22 Ω                  | CTS/742C083220JCT                 |
| 45       | 3   | T2, T3, T9                                                                                                    | XFMR RF 1:1, ETC1                                                                          | M/A-COM/MABA-007159-000000        |
| 46       | 1   | U1                                                                                                    | IC, 2.6 GHz, ultralow distortion,<br>differential IF/RF amplifier,<br>QFN16_3X3_PAD1_5X1_5 | Analog Devices/ADL5562_PRELIM     |
| 47       | 1   | U2                                                                                                    | IC-TTL low volt 20-bit buffer,<br>TSSOP56                                                  | Fairchild/74VCX162827MTDX         |
| 48       | 1   | U3                                                                                                    | IC TinyLogic UHS dual buffer,<br>SC70                                                      | Fairchild/NC7WZ07P6X              |
| 49       | 1   | U4                                                                                                    | IC, low dropout CMOS, lin reg,<br>SO8NB-PAD3_1X2_41                                        | Analog Devices/ADP1706ARDZ-3.3-R7 |
| 50       | 3   | U5, U7, U603                                                                                                    | IC TinyLogic UHS dual buffer,<br>SC70                                                      | Fairchild/NC7WZ16P6X              |

| Item No.        | Qty | Reference Designator                                                               | Description                                                                | Manufacturer/Part No.             |
|-----------------|-----|------------------------------------------------------------------------------------|----------------------------------------------------------------------------|-----------------------------------|
| 51              | 1   | U6                                                                                 | IC compact, 600 mA, 3 MHz,<br>step-down dc-to-dc<br>converter, 5-lead TSOT | Analog Devices/ADP2108AUJZ-1.8-R7 |
| 52              | 1   | U601                                                                               | IC, 12-output clock gen<br>with int 1.6 GHz VCO,<br>QFN48_7X7_PAD5_1X5_1   | Analog Devices/AD9517-4BCPZ       |
| 53              | 1   | U8                                                                                 | IC, low dropout CMOS, lin reg,<br>SO8NB-PAD3_1X2_41                        | Analog Devices/ADP1708ARDZ-R7     |
| 54              | 2   | U9, U10                                                                            | IC, low dropout CMOS, lin reg,<br>SO8NB-PAD3_1X2_41                        | Analog Devices/ADP1706ARDZ-1.8-R7 |
| 55 <sup>1</sup> |     | C1                                                                                 | Capacitor, chip, mono,<br>ceramic, C0G, 0402, 2.2 pF                       | Murata/GJM1555C1H2R2WB01          |
| 56 <sup>1</sup> |     | C13                                                                                | Capacitor, chip, mono,<br>ceramic, C0G, 0402, 100 pF                       | Murata/GRM1555C1H101JD01D         |
| 57 <sup>1</sup> |     | C49, C50                                                                           | Ceramic capacitor, 1000 pF                                                 | Panasonic/ECU-E1E102KBQ           |
| 58 <sup>1</sup> |     | C6, C25, C30, C51, C52, C70,<br>C97, C603, C604, C620,<br>C623, C624, C660         | Ceramic capacitor, 0402, 0.1 µF                                            | Panasonic/ECJ-0EX1C104K           |
| 59 <sup>1</sup> |     | C77, C79, C80, C81                                                                 | Capacitor, 0603, X5R, 10 μF                                                | Panasonic/ECJ-1VB0J106M           |
| 60 <sup>1</sup> |     | E2, E3, E11                                                                        | Inductor ferrite bead,<br>100 MHz, L0805                                   | Panasonic/EXC-ML20A390U           |
| 61 <sup>1</sup> |     | J2, J7, J602, J603                                                                 | Conn-PCB, SMA ST edge<br>mount, CNSAMTECSMA-JPX-<br>ST-EM1-MKT             | Samtec/SMA-J-P-X-ST-EM1           |
| 62 <sup>1</sup> |     | L1, L5, L6                                                                         | Chip inductor, 15 nH, L7144                                                | Coilcraft/0603CS-15NXGLU          |
| 63 <sup>1</sup> |     | L2, L3                                                                             | Inductor, SMT power, 2.2 μH,<br>LSMSQ79H57                                 | Coilcraft/EPL2014-222MLB          |
| 64 <sup>1</sup> |     | L8, L9                                                                             | Chip inductor, 36 nH, L7144                                                | Coilcraft/0603CS-36NXGLU          |
| 65 <sup>1</sup> |     | P15, P16, P17, P25                                                                 | Conn-PCB header, 2-position,<br>CNSAMTEC1X2H330LD36                        | Samtec/TSW-102-08-G-S             |
| 66 <sup>1</sup> |     | R4, R12, R94, R95                                                                  | Resistor, precision, thick film chip, R0603, 49.9 $\Omega$                 | Panasonic/ERJ-3EKF49R9V           |
| 67 <sup>1</sup> |     | R17, R18, R19, R93                                                                 | Resistor, precision, thick film chip, R0402, 24.9 $\Omega$                 | Panasonic/ERJ-2RKF24R9X           |
| 68 <sup>1</sup> |     | R20, R21                                                                           | Resistor, precision, thick film chip, R0402, 1.00 k $\Omega$               | Panasonic/ERJ-2RKF1001X           |
| 69 <sup>1</sup> |     | R28, R29, R32, R34, R41, R42,<br>R78, R80, R82, R84, R85A,<br>R86A, R96, JP1, JP25 | Resistor, film, SMD, 0402, 0 $\Omega$                                      | Panasonic/ERJ-2GE0R00X            |
| 70 <sup>1</sup> |     | R44, R45, R638, R639                                                               | Resistor, precision, thick film chip, R0402, 200 $\Omega$                  | Panasonic/ERJ-2RKF2000X           |
| 71 <sup>1</sup> |     | R5, R72, R73                                                                       | Resistor, film, SMD, 0402, 100 $\Omega$                                    | Venkel/CR0402-16W-1000FT          |
| 72 <sup>1</sup> |     | R50, R51                                                                           | Do not install (TBD_R0402)                                                 |                                   |
| 73 <sup>1</sup> |     | R54, R56                                                                           | Resistor, film, SMD, 0603, 0 $\Omega$                                      | Multicomp/MC0603WG00000T5E-TC     |
| 74 <sup>1</sup> |     | R633, R651                                                                         | Resistor, precision, thick film<br>chip, R0402, 57.6 Ω                     | Panasonic/ERJ-2RKF57R6X           |
| 75 <sup>1</sup> |     | R76                                                                                | Resistor, precision, thick film<br>chip, R0402, 100 kΩ                     | Panasonic/ERJ-2RKF1003X           |

| ltem No.        | Qty | <b>Reference Designator</b>                               | Description                                                       | Manufacturer/Part No.        |
|-----------------|-----|-----------------------------------------------------------|-------------------------------------------------------------------|------------------------------|
| 76 <sup>1</sup> |     | T1                                                        | XFMR RF, MINICD542                                                | Mini-Circuits/ADT1-1WT+      |
| 77 <sup>1</sup> |     | T4, T5, T601                                              | XFMR RF 1:1, ETC1                                                 | M/A-COM/MABA-007159-000000   |
| 78 <sup>1</sup> |     | T6                                                        | XFMR RF, MINICD542                                                | Mini-Circuits/ADT1-1WT+      |
| 79 <sup>1</sup> |     | TP1, TP2, TP3, TP6, TP7,<br>TP10, TP11                    | Conn-PCB, test point black,<br>CNLOOPTP                           | Components Corp/TP-104-01-00 |
| 80 <sup>1</sup> |     | TP4, TP5, TP9, TP19, TP601,<br>TP602, TP603, TP604, TP605 | Conn-PCB, test point white,<br>CNLOOPTP                           | Components Corp/TP-104-01-09 |
| 81 <sup>1</sup> |     | Y1                                                        | IC clock OSC ACMOS/LSTTL<br>compatible, 125 MHz,<br>XTALCB3LV_H90 | Valpey Fisher/VFAC3HL-125MHZ |

<sup>1</sup> Do not insert.

### NOTES

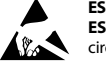

### ESD Caution

ESD (electrostatic discharge) sensitive device. Charged devices and circuit boards can discharge without detection. Although this product features patented or proprietary protection circuitry, damage may occur on devices subjected to high energy ESD. Therefore, proper ESD precautions should be taken to avoid performance degradation or loss of functionality.

#### Legal Terms and Conditions

By using the evaluation board discussed herein (together with any tools, components documentation or support materials, the "Evaluation Board"), you are agreeing to be bound by the terms and conditions set forth below ("Agreement") unless you have purchased the Evaluation Board, in which case the Analog Devices Standard Terms and Conditions of Sale shall govern. Do not use the Evaluation Board until you have read and agreed to the Agreement. Your use of the Evaluation Board shall signify your acceptance of the Agreement. This Agreement is made by and between you ("Customer") and Analog Devices, Inc. ("ADI"), with is principal place of business at One Technology Way, Norwood, MA 02062, USA. Subject to the terms and conditions of the Agreement, ADI hereby grants to Customer a free, limitady Devices, incl temporary, non-exclusive, non-sublicensable, non-transferable license to use the Evaluation Board FOR EVALUATION PURPOSES ONLY. Customer understands and agrees that the Evaluation Board is provided for the sole and exclusive purpose referenced above, and agrees not to use the Evaluation Board for any other purpose. Furthermore, the license granted is expressly made subject to the following additional limitations: Customer shall not (i) rent, lease, display, sell, transfer, assign, sublicense, or distribute the Evaluation Board; and (ii) permit any Third Party to access the Evaluation Board. As used herein, the term "Third Party" includes any entity other than ADI, Customer, their employees, affiliates and in-house consultants. The Evaluation Board is NOT sold to Customer; all rights not expressly granted herein, including ownership of the Evaluation Board, are reserved by ADI. CONFIDENTIALITY. This Agreement and the Evaluation Board shall all be considered the confidential and proprietary information of ADI. Customer may not disclose or transfer any portion of the Evaluation Board to any other party for any reason. Upon discontinuation of use of the Evaluation Board or termination of this Agreement, Customer agrees to promptly return the Evaluation Board to ADI. ADDITIONAL RESTRICTIONS. Customer may not disassemble, decompile or reverse engineer chips on the Evaluation Board. Customer shall inform ADI of any occurred damages or any modifications or alterations it makes to the Evaluation Board, including but not limited to soldering or any other activity that affects the material content of the Evaluation Board. Modifications to the Evaluation Board must comply with applicable law, including but not limited to the RoHS Directive. TERMINATION. ADI may terminate this Agreement at any time upon giving written notice to Customer. Customer agrees to return to ADI the Evaluation Board at that time. LIMITATION OF LIABILITY. THE EVALUATION BOARD PROVIDED HEREUNDER IS PROVIDED "AS IS" AND ADI MAKES NO WARRANTIES OR REPRESENTATIONS OF ANY KIND WITH RESPECT TO IT. ADI SPECIFICALLY DISCLAIMS ANY REPRESENTATIONS, ENDORSEMENTS, GUARANTEES, OR WARRANTIES, EXPRESS OR IMPLIED, RELATED TO THE EVALUATION BOARD INCLUDING, BUT NOT LIMITED TO, THE IMPLIED WARRANTY OF MERCHANTABILITY, TITLE, FITNESS FOR A PARTICULAR PURPOSE OR NONINFRINGEMENT OF INTELLECTUAL PROPERTY RIGHTS, IN NO EVENT WILL ADI AND ITS LICENSORS BE LIABLE FOR ANY INCIDENTAL, SPECIAL, INDIRECT, OR CONSEQUENTIAL DAMAGES RESULTING FROM CUSTOMER'S POSSESSION OR USE OF THE EVALUATION BOARD, INCLUDING BUT NOT LIMITED TO LOST PROFITS, DELAY COSTS, LABOR COSTS OR LOSS OF GOODWILL ADIS TOTAL LIABILITY FROM ANY AND ALL CAUSES SHALL BE LIMITED TO THE AMOUNT OF ONE HUNDRED US DOLLARS (\$100.00). EXPORT. Customer agrees that it will not directly or indirectly export the Evaluation Board to another country, and that it will comply with all applicable United States federal laws and regulations relating to exports. GOVERNING LAW. This Agreement shall be governed by and construed in accordance with the substantive laws of the Commonwealth of Massachusetts (excluding conflict of law rules). Any legal action regarding this Agreement will be heard in the state or federal courts having jurisdiction in Suffolk County, Massachusetts, and Customer hereby submits to the personal jurisdiction and venue of such courts. The United Nations Convention on Contracts for the International Sale of Goods shall not apply to this Agreement and is expressly disclaimed.

©2011 Analog Devices, Inc. All rights reserved. Trademarks and registered trademarks are the property of their respective owners. UG08699-0-1/11(0)

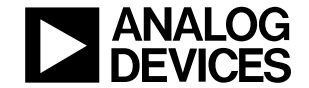

www.analog.com

Rev. 0 | Page 28 of 28